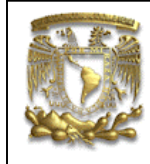

| DATOS GENERAL  | LES:                                           |
|----------------|------------------------------------------------|
| CAMPO:         | DISEÑO MECANICO                                |
| CURSO:         | DISEÑO Y MANUFACTURA ASISTIDOS POR COMPUTADORA |
| PRACTICA No. : | 0001                                           |
| NOMBRE DE LA   | PRACTICA: MODELADO BASICO                      |

# PIEZA: BIELA

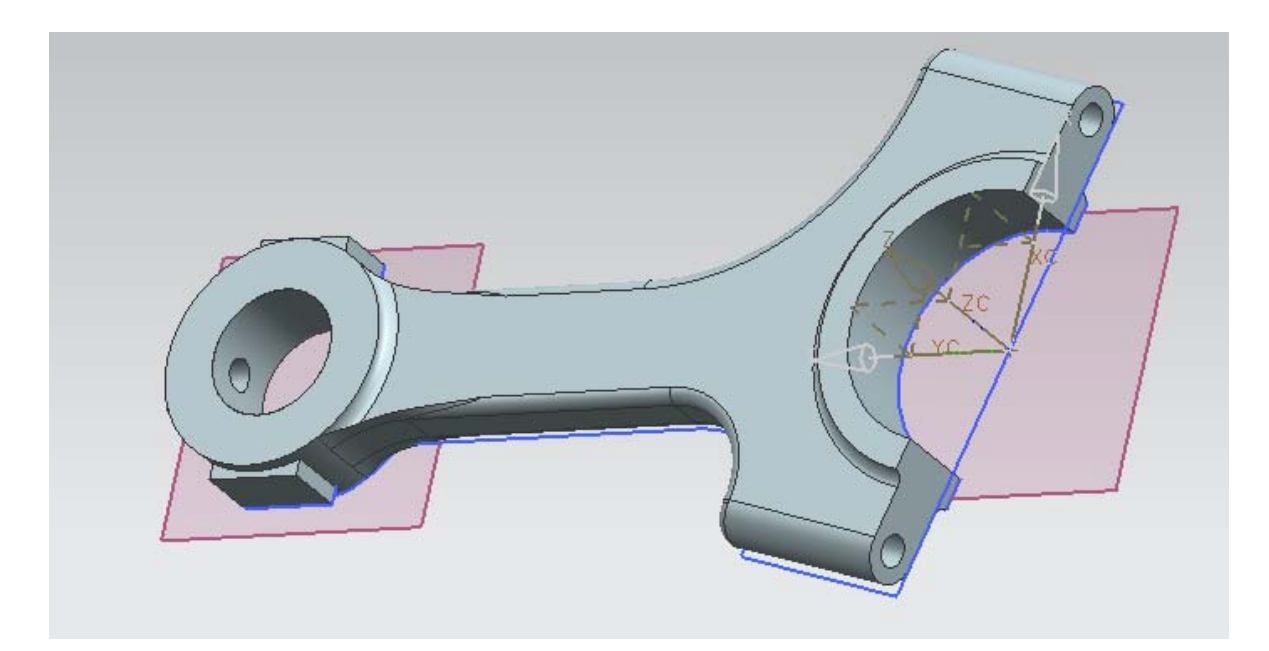

| NOTA: ESTE DOCUME | ENTO CONSTA DE n HOJAS |         |
|-------------------|------------------------|---------|
| NOMBRE Y FIRMA    |                        |         |
|                   |                        |         |
|                   |                        |         |
|                   | REVISO                 | ELABORO |

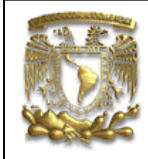

#### Descripción

La práctica muestra de una manera sencilla del uso de los comandos básicos para el modelado de piezas mecánicas.

#### Objetivo

Mostrar al usuario el uso de las opciones del módulo conocido como *MODELING*. Los comandos que se utilizan son *Sketch, Profile, Extrude, Hole y Edge Blend*.

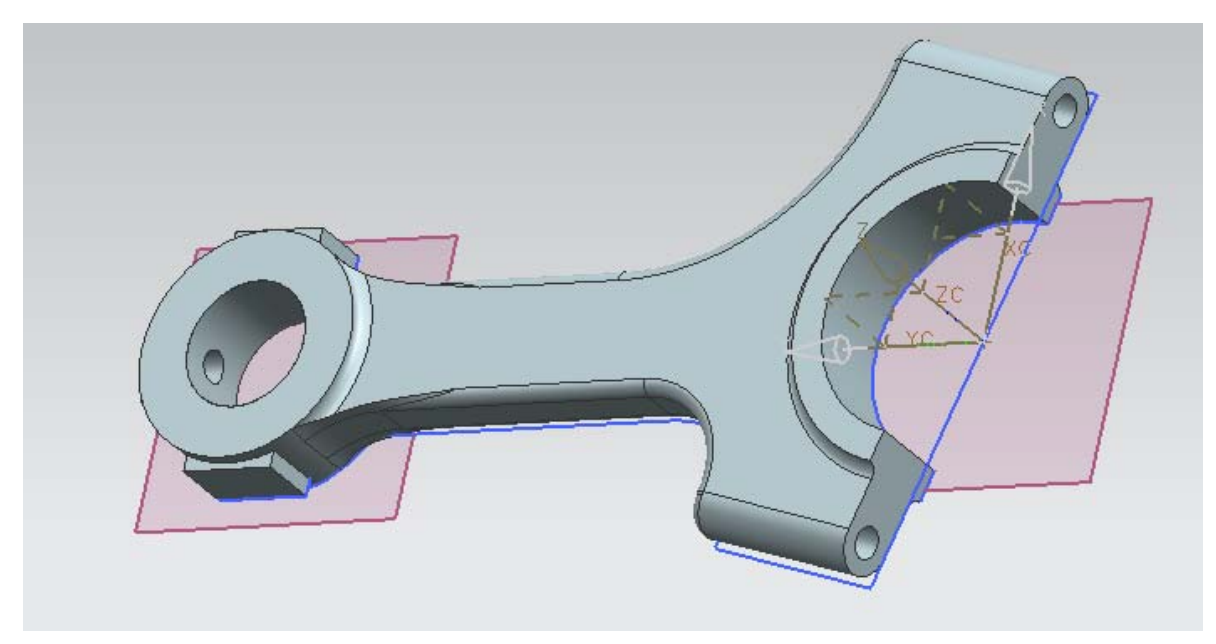

Figura.- 1 Modelo Sólido de BIELA

El trabajo empieza con la generación de un archivo nuevo.

1. Creación de un archivo Nuevo

<File> <Open...> Nombre del archivo: **Biela** [OK]

Para iniciar el dibujo se selecciona un plano de trabajo llamada Sketch

2. Creación de un Sketch.

<Start> <Skectch...>

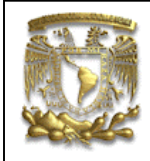

| 100      | Finish Sk | etch SKET     | гсн_000 🔽       | 1           | *<br>•       |
|----------|-----------|---------------|-----------------|-------------|--------------|
| ł        | ,         | 1             | 2               | $\bigcirc$  | 4            |
| Pro      | ofile     | Line          | Arc             | Circle      | Quick        |
| No Se    | election  | Filter 🔽 🌘    | Within Work I   | Part Only 🔽 | 18 F         |
| elect    | object    | for sketch    | n plane or d    | ouble clic  | caxis to     |
|          | < 🗙 🤇     | Create Ske    | etch J-         | ×>          |              |
| <u>6</u> | Туре      |               |                 |             |              |
|          | 50        | n Plane       |                 |             |              |
| F@_      | Sketc     | h Plane       |                 |             | ^            |
|          | Plane C   | ption         | Existing        | Plane       |              |
| 9        | 🞸 Sel     | ect Planar Fa | ce or Plane (1) | -           | <del>•</del> |
| æ        | Revers    | e Direction   |                 |             | $\mathbf{x}$ |
|          | Sketc     | h Orientati   | on              |             | V            |
| 24       |           |               | ОК              | Canc        |              |
|          | 1         |               |                 |             |              |

Figura.- 2

<**OK**> Se acepta el plano XY como trabajo para generar el sketch.

A partir de ahora es posible realizar entidades básicas de dibujo (línea, círculos, arcos, etc).

Selecciona el ícono <Circle>

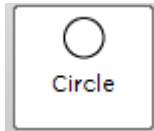

En la opción *input mode*, selecciona el punto XC=0 YC=0 [**OK**]

El círculo tendrá un valor de diámetro de 70, por lo que: Diameter =70

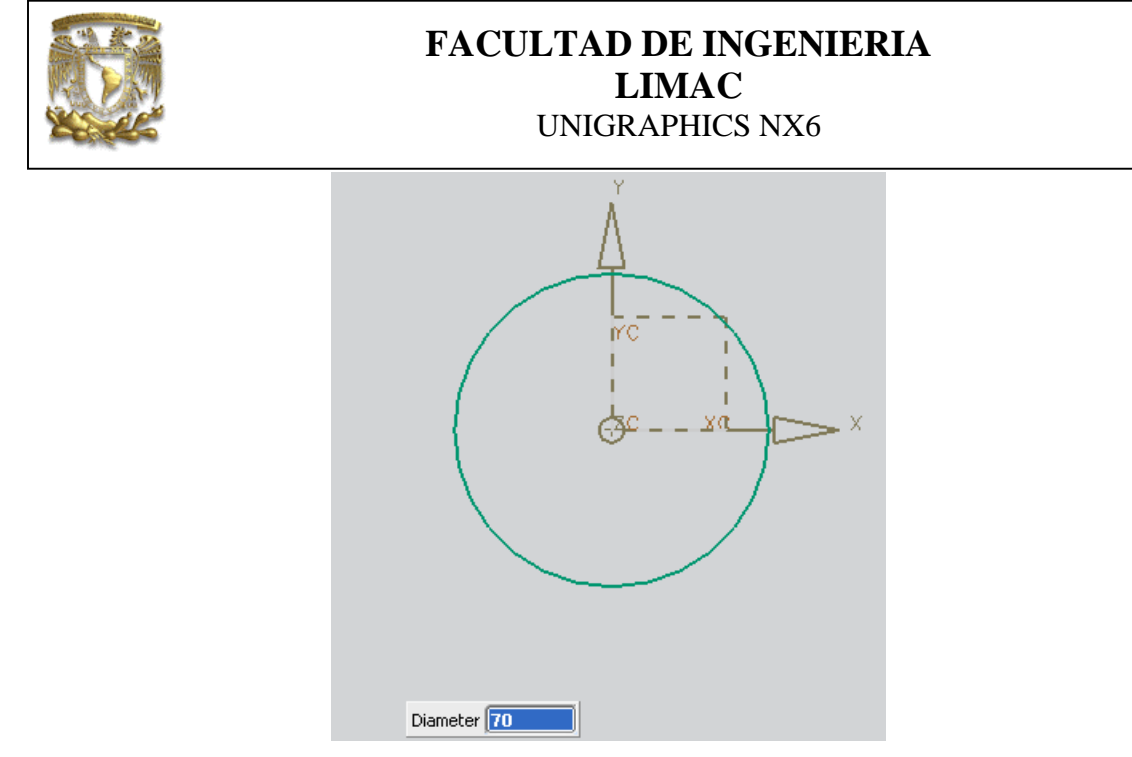

Figura.- 3

A continuación se dibujará una rectángulo, selecciona el ícono Profile:

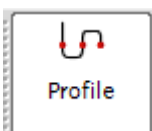

el rectángulo se genera iniciando con las coordenadas de un punto (1) continuando con la generación de líneas utilizando la utilidad de longitud y ángulo formato, utilizando la opción de input mode:

| Punto | XC     | YC    |
|-------|--------|-------|
| 1     | -10    | 0     |
|       | Length | Angle |
| 2     | 120    | 90    |
| 3     | 20     | 0     |
| 4     | 120    | 270   |
| 5     | 20     | 180   |
|       |        |       |

El resultado de lo anterior se muestra en la figura 4.

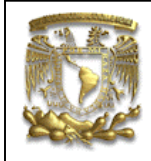

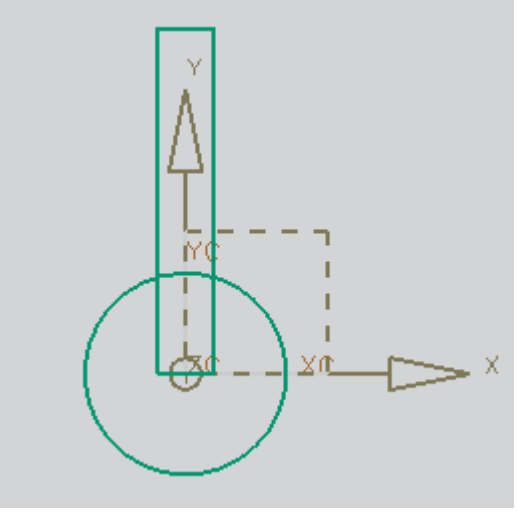

Figura.- 4

Para terminar la generación de líneas selecciona: <**OK**>

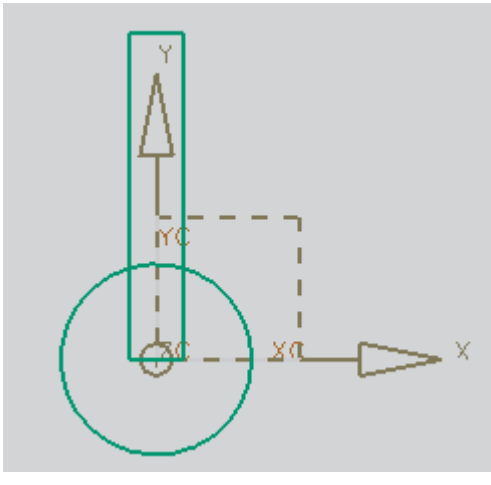

Figura.- 5

Es necesario editar las entidades dibujadas con el comando Trim:

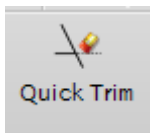

Se desea cortar el círculo para unirlo con el rectángulo.

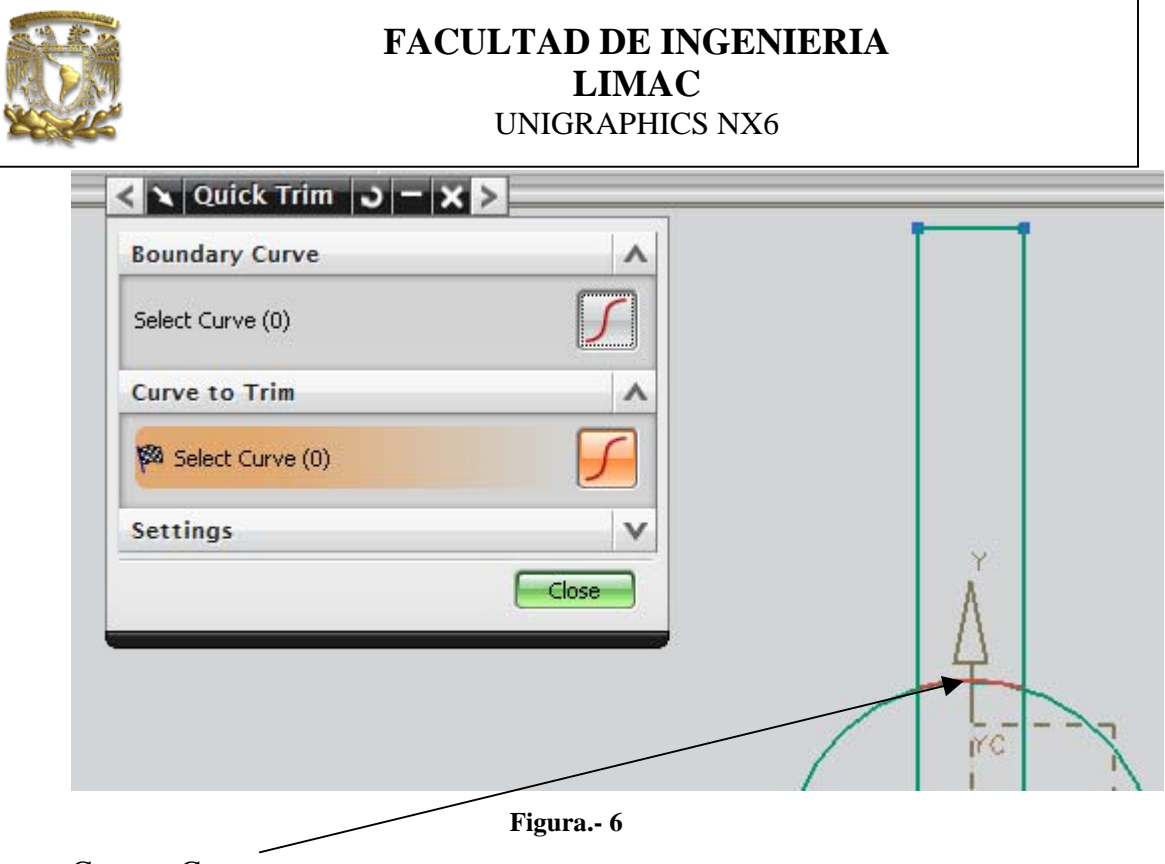

Curva a Cortar

Selecciona el segmento del círculo que se desea cortar.

A continuación recorta cada uno de las líneas que se muestran en la figura 7.

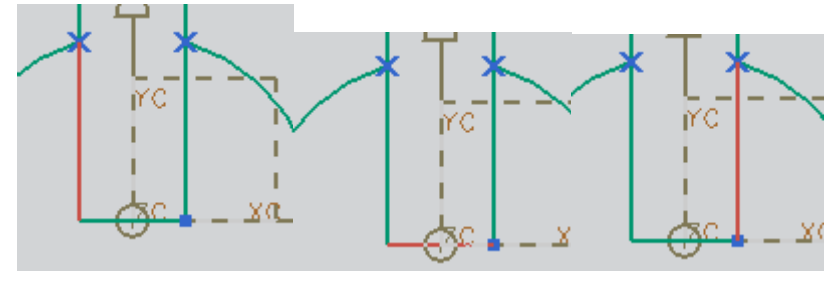

Figura.- 7

El resultado de lo anterior se muestra en la figura 8.

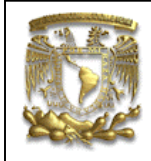

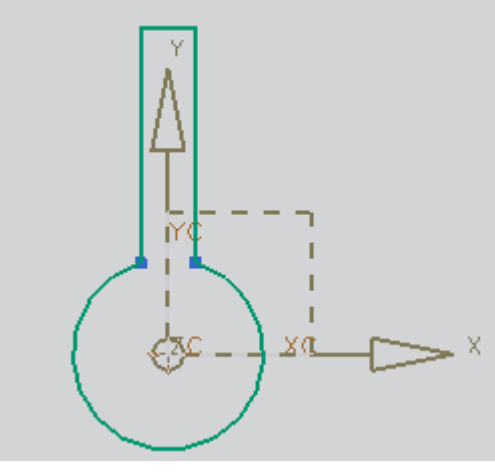

Figura.- 8

Termina el recorte de entidades con <**close**>

Ahora se dibujará una línea dentro del círculo, selecciona el ícono *Line* y seleccionar el **Input Mode** (XC, YC).

Teclea el primer punto de la línea: XC= 0 YC= 0 <**OK**>

Selecciona Input Mode (length, Angle) para el segundo punto, con los datos de abajo.

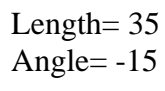

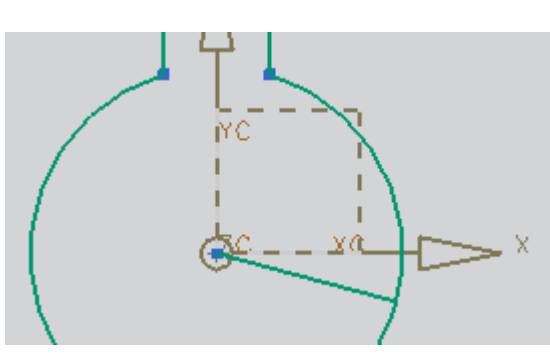

Figura.-9

Para extender la línea dibujada selecciona el icono Quik Extend

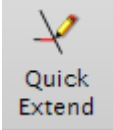

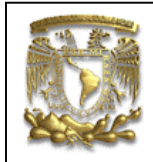

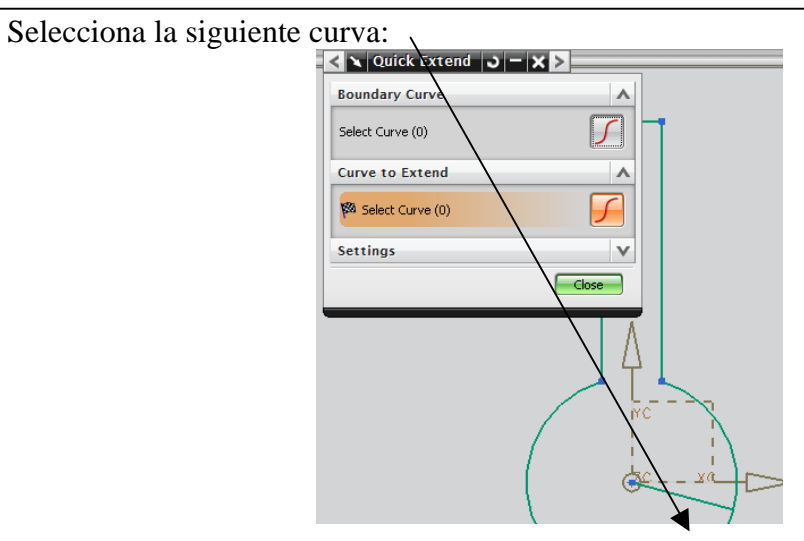

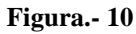

Terminal con el comando extender, el resultado de lo anterior se muestra en la figura 11. <**close**>

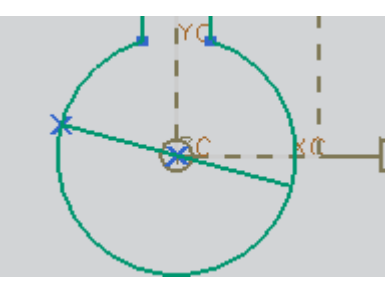

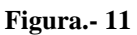

Con el comando *Trim* recorta el círculo como se muestra en la figura 12, selecciona

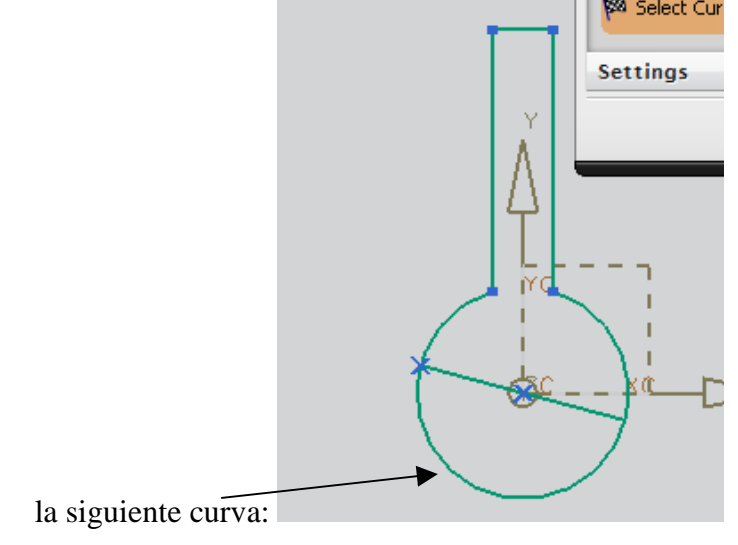

Figura.- 12

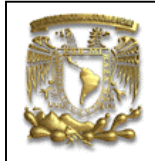

Termina el comando con *<***close***>*, el resultado del comado se muestra en la figura

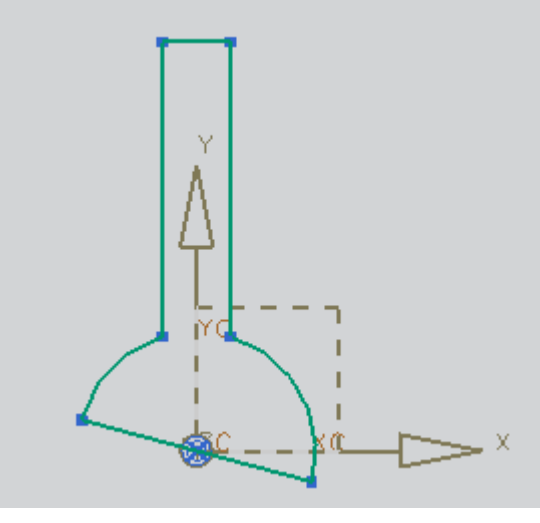

Figura.- 13

Crear una línea con el comando *Line* de longitud =5 y ángulo 165.

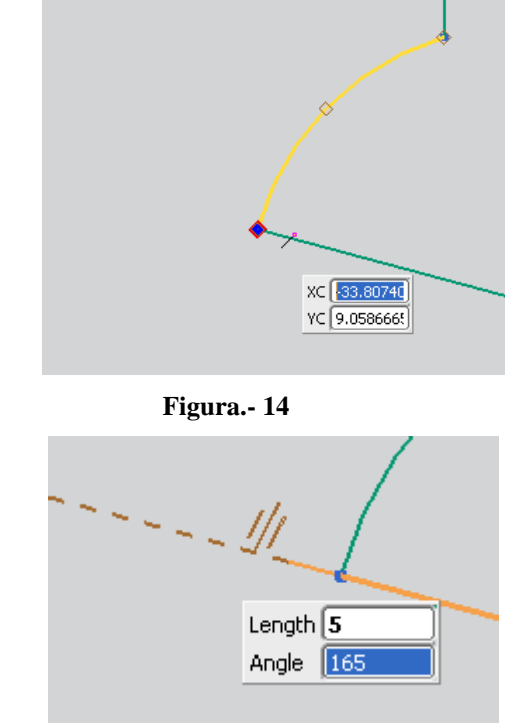

Figura.- 15

Repetir el mismo proceso del otro extremo de la línea con la misma longitud= 5, como se muestra en la figura 16.

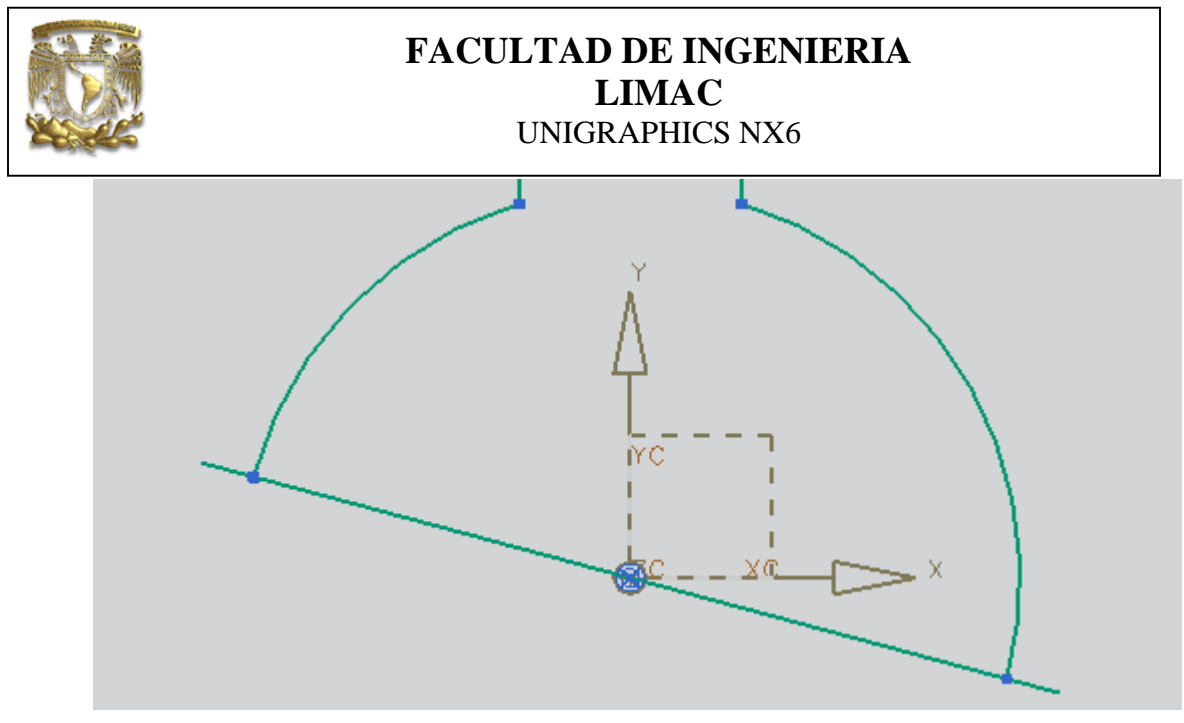

Figura.- 16

Crear una línea como se muestra en la figura 17.

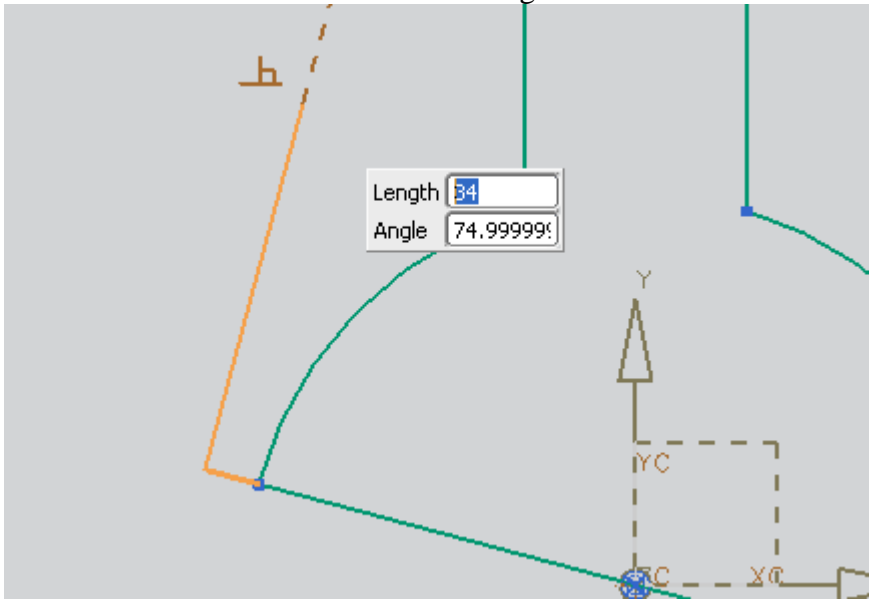

Figura.- 17

Repetir el proceso en el otro extremo de la línea, figura 18.

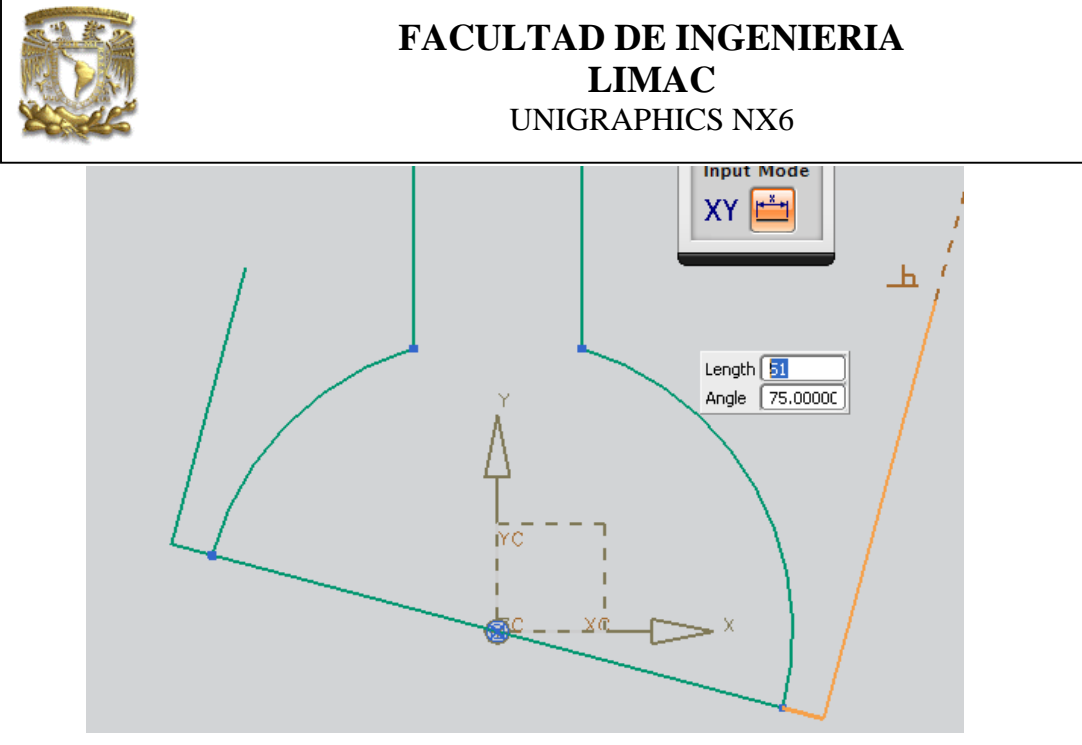

Figura.- 18

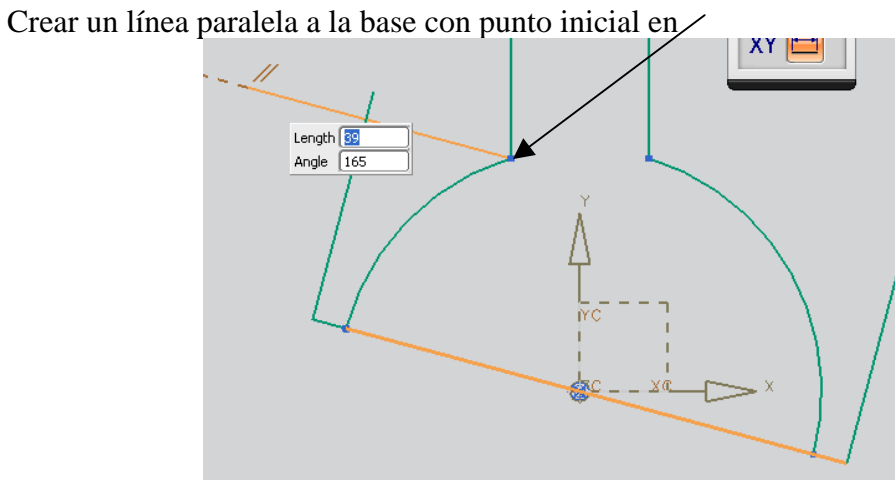

Figura.- 19

Seleccionar Quick Extend y extiende la línea como se muestra en la figura 20.

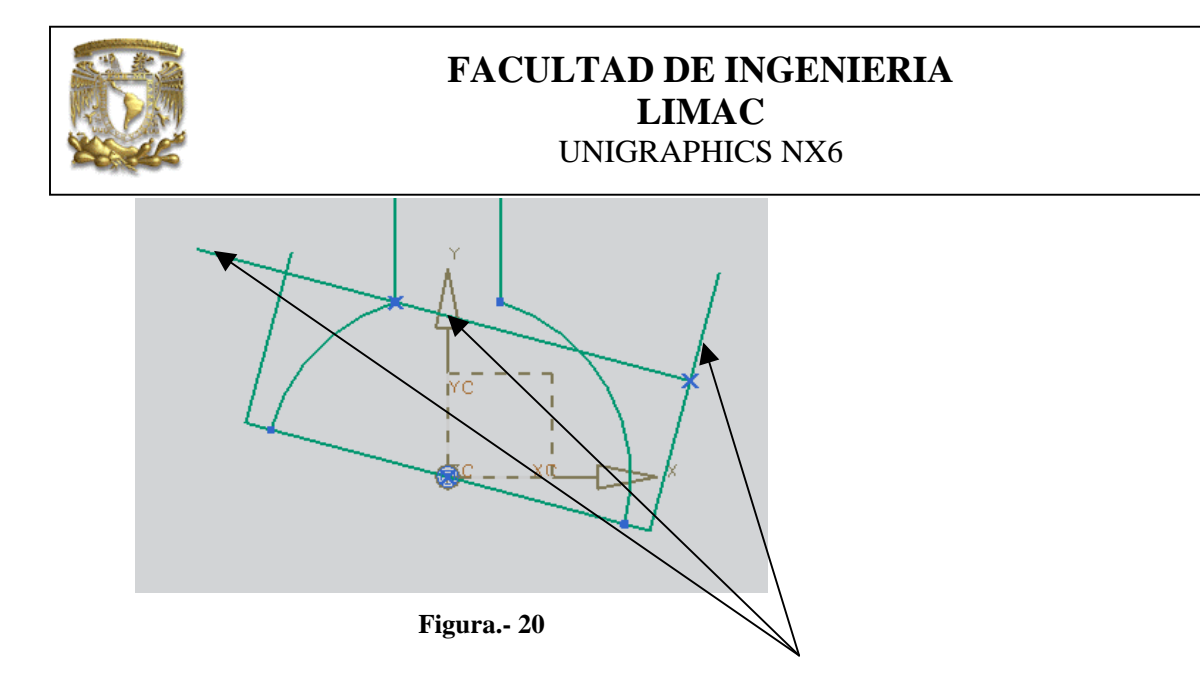

Selecciona Quick Trim y cortar las siguientes líneas

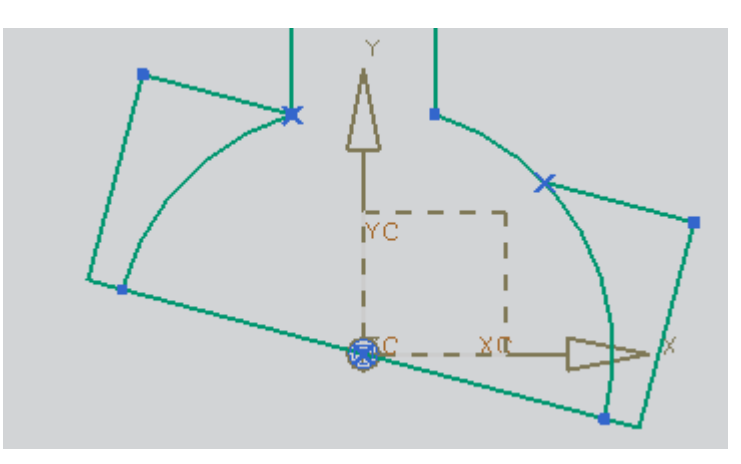

Figura.- 21

Selecciona el comando Fillet para realizar filetes en las esquinas.

| Fillet |  |
|--------|--|

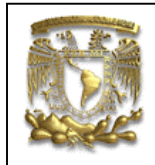

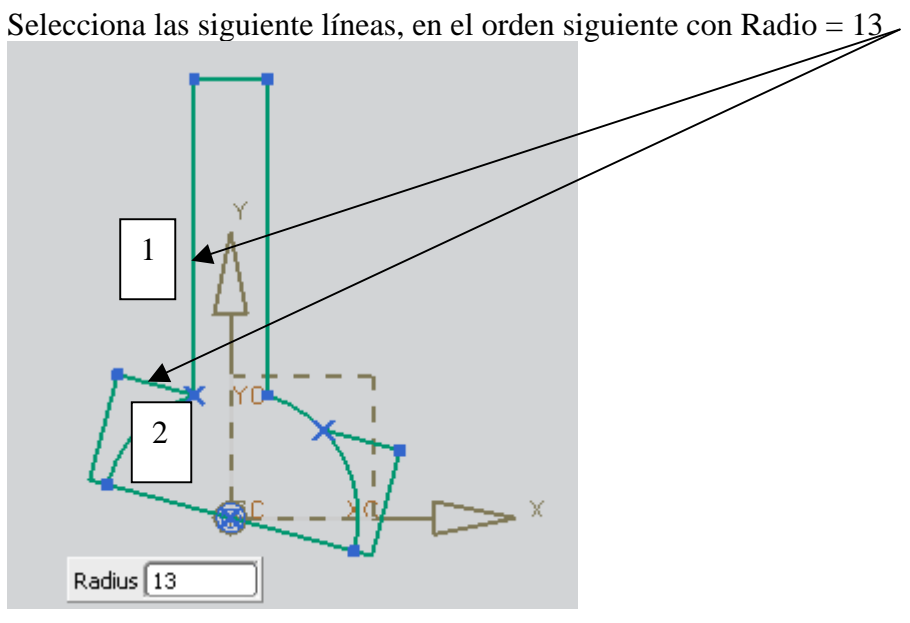

Figura.- 22

A continuación se dibujará un filete en el lado derecho del dibujo , cambia el Radio=40 y seleccionar las siguientes líneas en el orden siguiente:

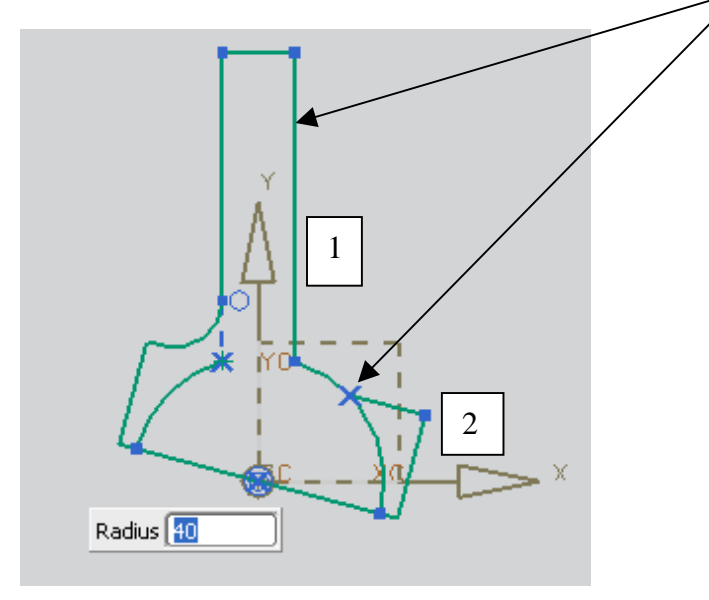

Figura.- 23

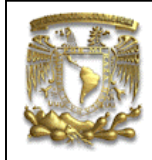

Finaliza el comando con **<Esc>** 

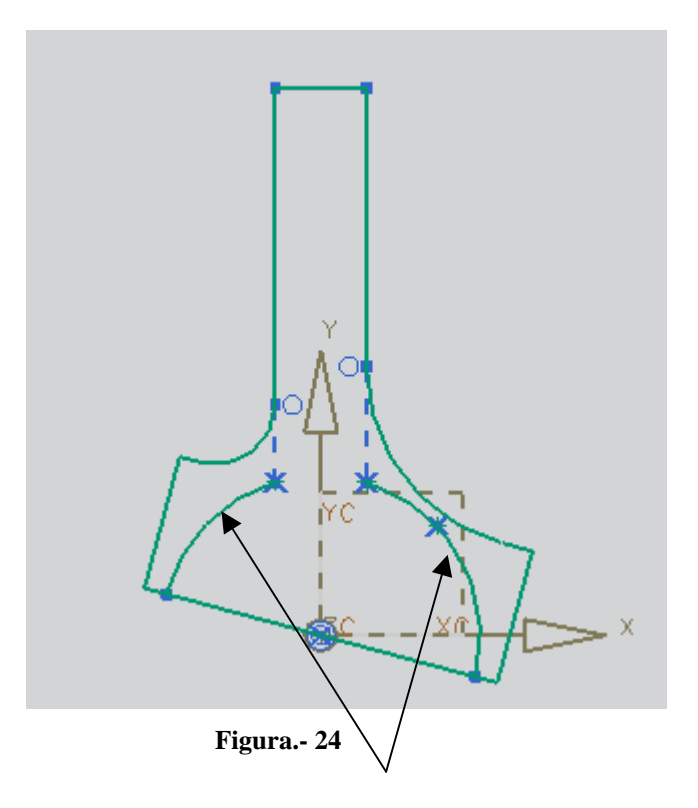

Borrar las siguientes líneas

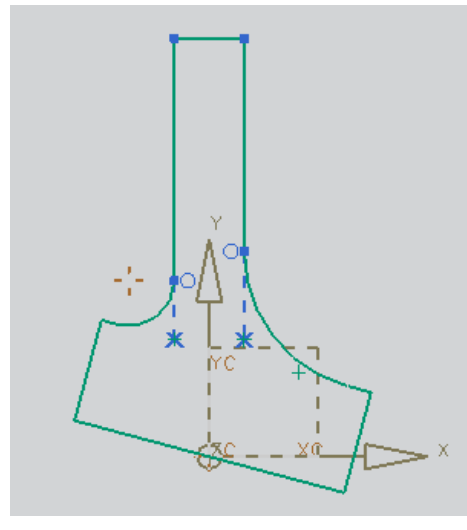

Figura.- 25

Se generará un nuevo rectángulo, selecciona **Profile** y crear el siguiente cuerpo con los siguientes puntos:

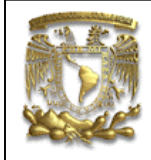

| Punto | XC     | YC    |
|-------|--------|-------|
| 1     | -19    | 112.5 |
|       | Length | Angle |
| 2     | 15     | 90    |
| 3     | 38     | 0     |
| 4     | 15     | 270   |
| 5     | 38     | 180   |

El rectángulo se encuentra localizado en la parte superior del dibujo, figura 26.

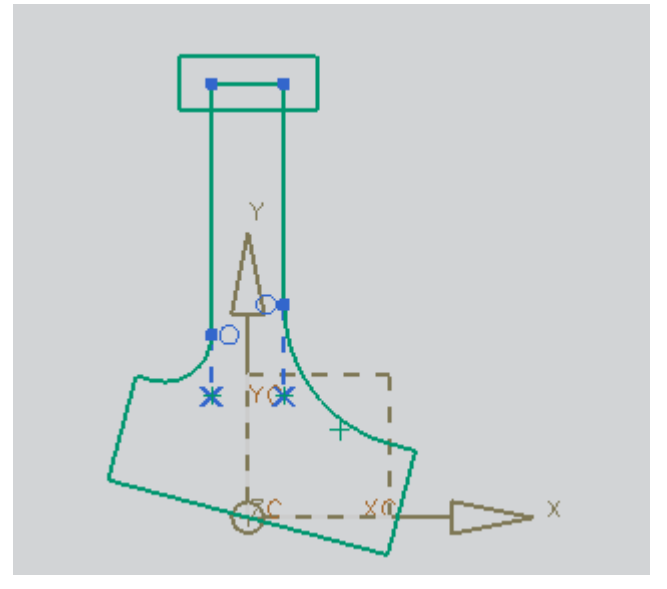

Figura.- 26

Se dibujará un círculo con centro en XC=0 YC=120 y Diameter= 38

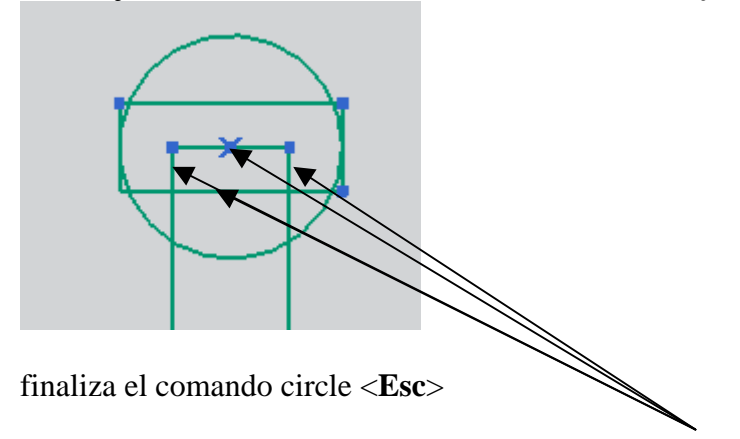

Seleccionar el comando Quick Trim y cortar las siguientes líneas.

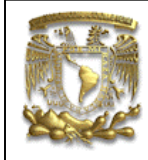

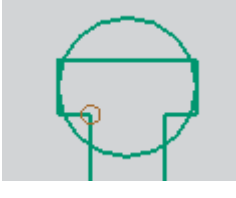

Selecciona el comando *Line* y crear una línea utilizando coordenadas, el primer punto es .

XY= -7.5 YC= 127.5

El segundo punto es: XC= -7.5 YC= 137.45

Dibuja otra línea, donde el primer punto XY= 7.5 YC= 127.5 El segundo punto es XC= 7.5 YC= 137.457090250096

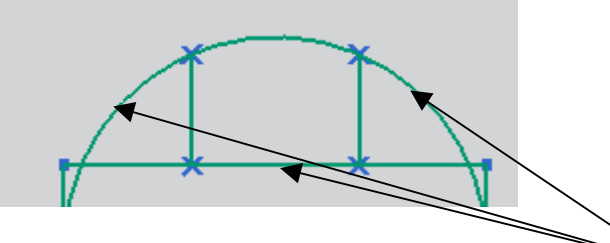

Seleccionar Quick Trim y cortar las siguientes líneas, obteniendo un perfil como se muestra en la figura

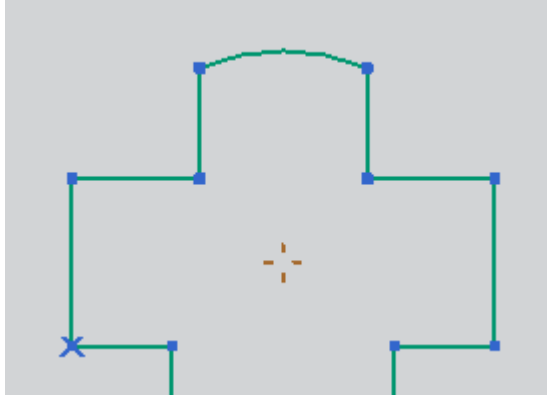

Figura.- 27

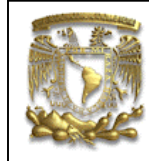

Hasta el momento tenemos un perfil base cerrado a partir del cual podemos obtener sólidos. Finalizar Sketch

Generación de un nuevo plano de trabajo, selecciona en la ventana *create Sketch* y seleccionar en la ventana Create Sketch:

Plane Opcion=Create Sketch y después el ícono Full Plane Tool

| < 🔪 Cre           | ate Sketch 🜙 — 🗙 > |
|-------------------|--------------------|
| Туре              | ^                  |
| 🔊 On Plane        |                    |
| Sketch Plane      | ^                  |
| Plane Option      | Create Plane 🔽     |
| * Specify Plane   |                    |
| Reverse Direction | Full Plane Tool    |

Figura.- 28

Seleccionar el icono "Point Constructor"

| 🌂 Inferred             |          |
|------------------------|----------|
| bjects to Define Plane | <b>^</b> |
| * Select Object (0)    |          |

Figura.- 29

En la sección *Coordinates* Modificar: **X=0, Y=120, Z= -2** 

|                 | FACULTAD DE<br>LIMA<br>UNIGRAPH | <b>INGENIERIA</b><br>AC<br>ICS NX6 |
|-----------------|---------------------------------|------------------------------------|
|                 |                                 |                                    |
| Coordinates     | A                               |                                    |
| Relative to WCS | <ul> <li>Absolute</li> </ul>    |                                    |
| ×               | 0.000000 mm 💽                   |                                    |
| Υ               | 120.0000 mm 💽                   |                                    |
| z               | -2.00000 mm 💽                   |                                    |
| Offset          | A                               |                                    |
|                 |                                 |                                    |

selecciona <**OK**>..<**OK**>..<**OK**>

en este momento ya tienes definido un nuevo plano de trabajo 2 mm abajo del plano inicial de trabajo.

Empezaras a dibujar nuevamente, iniciando con un circulo con Centro **XC=0 YC=0** y **diameter= 36.** 

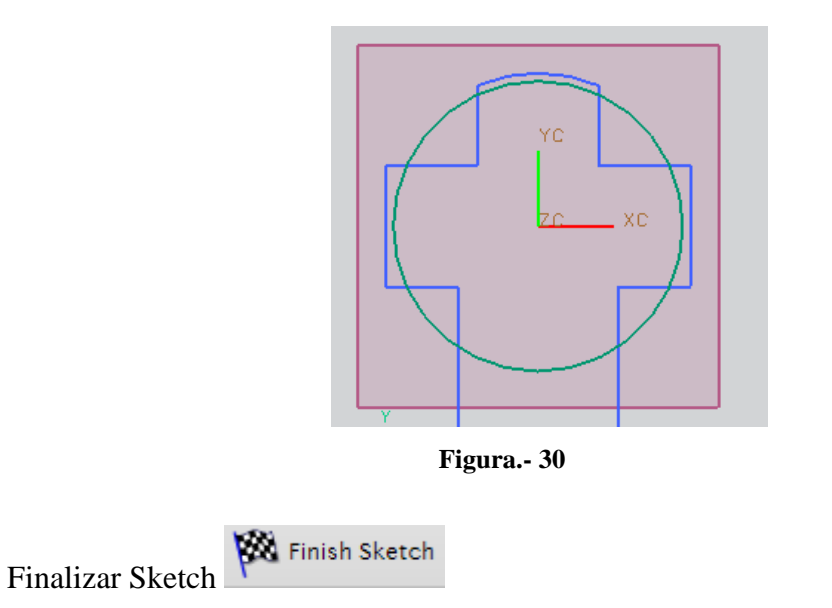

Crear otro *Sketch* y selecciona en la ventana *create Sketch* seleccionar en la sección *Plane Opcion=Create Sketch* y después el ícono **Full Plane Tool** 

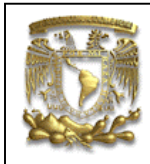

| < 🗙 Cre           | eate Sketch 🛛 🗕 🗙 > |
|-------------------|---------------------|
| Туре              | ^                   |
| 🐑 On Plane        |                     |
| Sketch Plane      | ^                   |
| Plane Option      | Create Plane 🔽      |
| * Specify Plane   |                     |
| Reverse Direction | Full Plane Tool     |

Figura.- 31

Seleccionar el icono "Point Constructor"

| уре                    |               |
|------------------------|---------------|
| 🆄 Inferred             |               |
| bjects to Define Plane | ~             |
| * Select Object (0)    |               |
| lane Orientation       | Point Constru |

Figura.- 32

En la sección de *Coordinates* Modificar: **X=0**, **Y=0**, **Z= -2** 

| ORelative to WCS | Absolute    |
|------------------|-------------|
| x                | 0.000000 mm |
| Y                | O mm        |
| Z                | -2.00000 mm |

selecciona *<***OK***>...<***OK***>...<***OK***>*, para generar el nuevo plano de trabajo.

Crear un circulo con Centro XC=0 YC=0

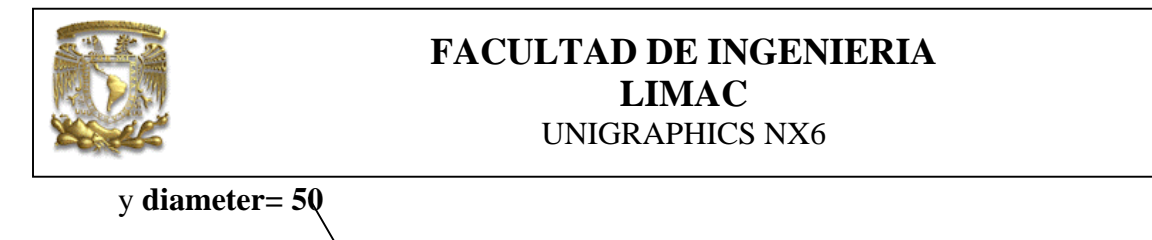

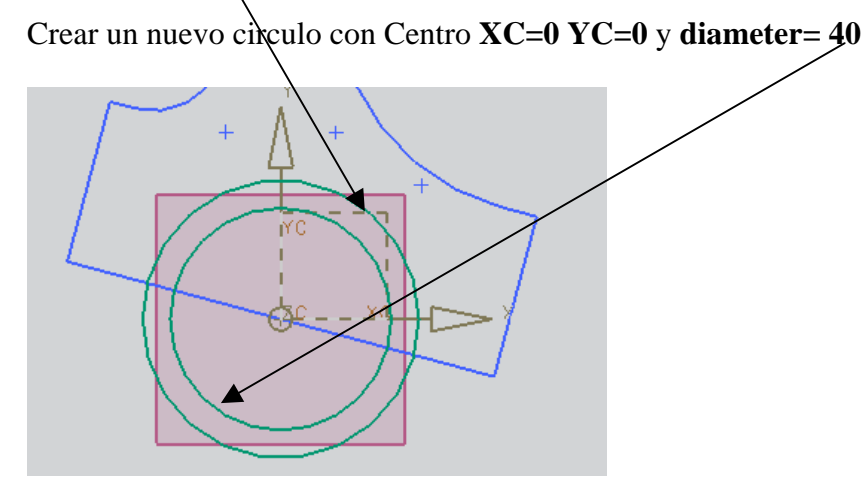

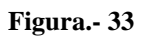

Crear una línea del centro de los círculos al siguiente punto: Length=25

Angle-165

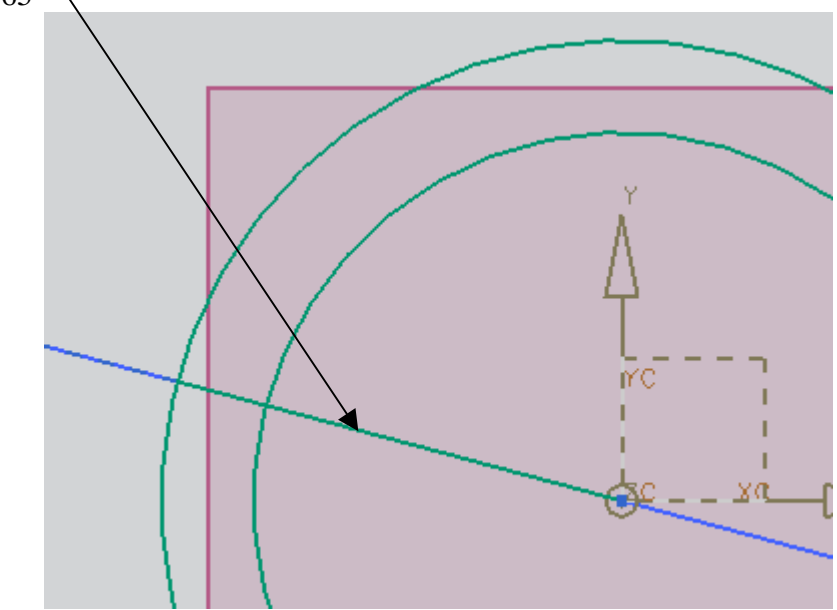

Figura.- 34

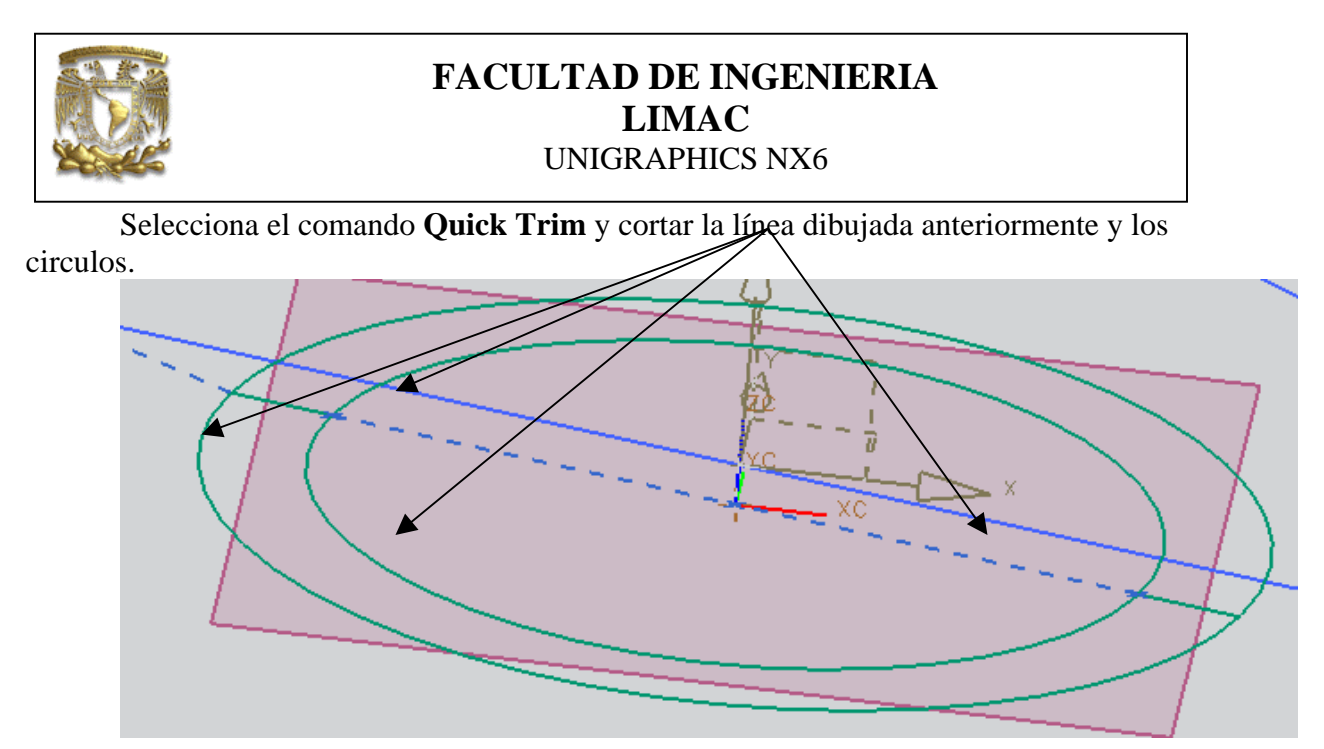

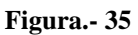

El resultado final se muestra en la figura 36.

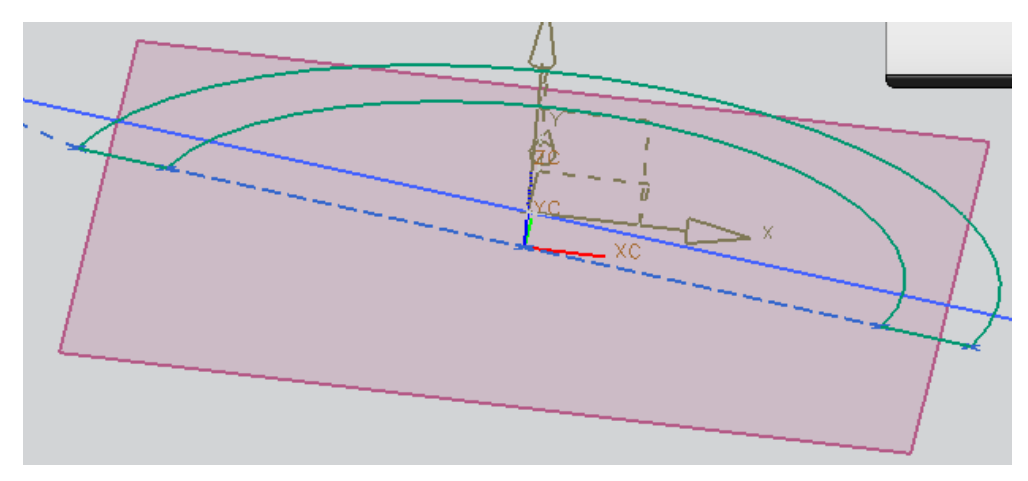

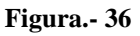

Finaliza el comando <**close**>

Finalizar Sketch

3. Después de realizar planos de trabajo y dibujos, el siguiente paso es generar sólidos.

Para genera sólidos se utilizará el comando Extrude.

# III Extrude

Seleccionar el comando Extrude

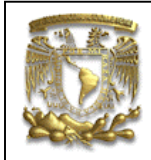

Selecciona el perfil que se muestra en color naranja en la figura 37.

El espesor del sólido se define con la variable End distance=10

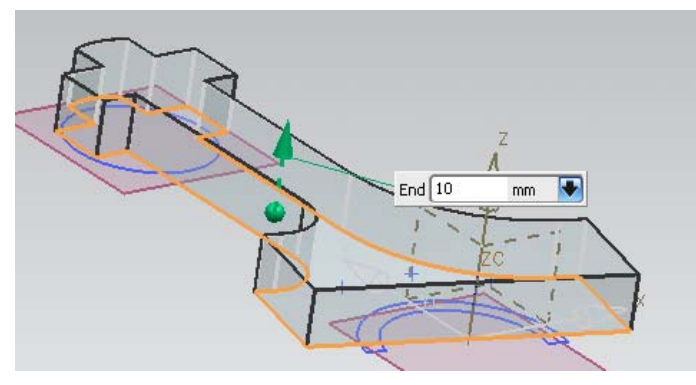

Figura.- 37

# <apply>

Ya que se tiene el primer sólido, se extruirán los perfiles generados en los planos de trabajo Z=-2, los perfiles generarán un sólido de espesor: End distance=14.

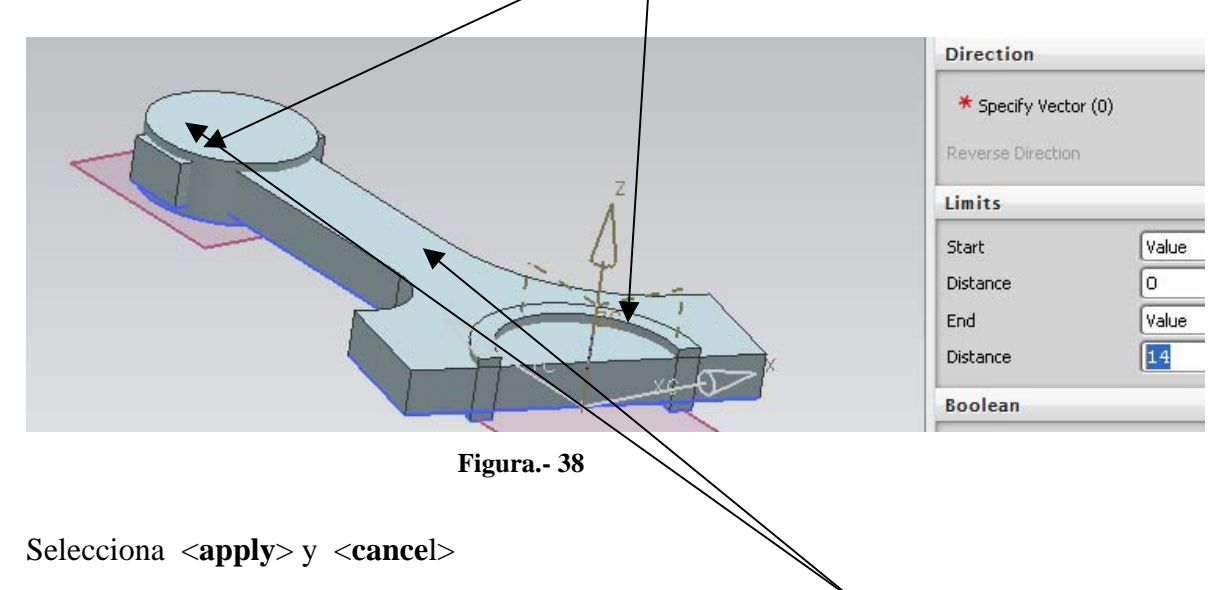

A continuación selecciona el comando Union y seleccionar los siguiente cuerpos y <apply>

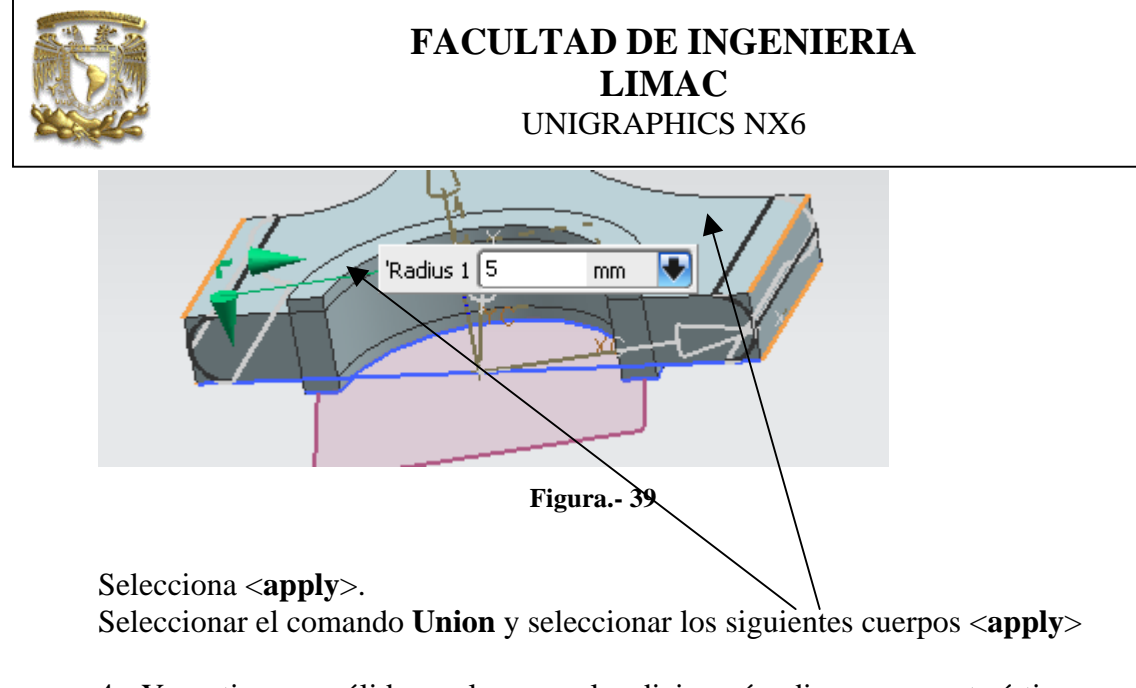

4.- Ya se tiene un sólido por lo que se le adicionarán diversas características como **HOLE.** 

آل Hole

Selecciona el comando *HOLE* Selecciona *General Hole* **Diameter=20 Depth Limit=Value Depth=50 Tip Angle= 118** 

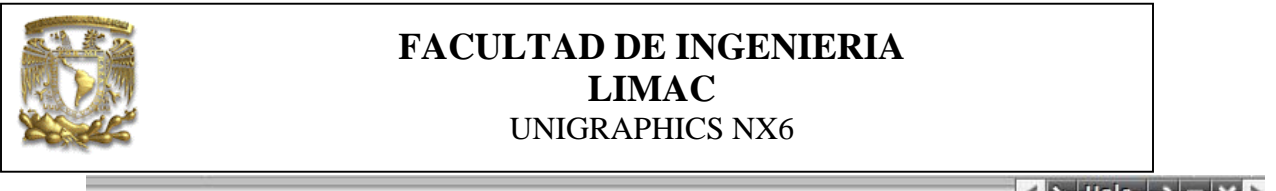

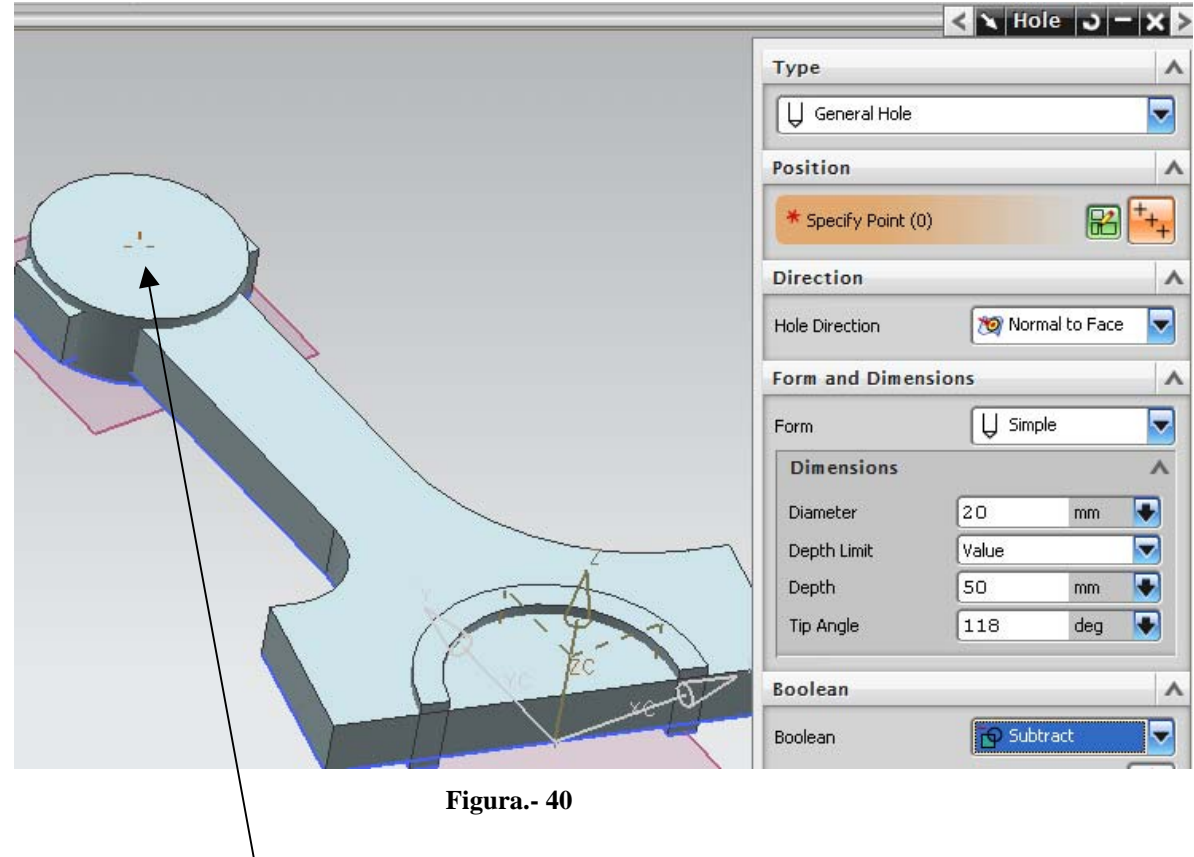

Seleccionar la cara:

Al seleccionar la cara el programa te traslada a *Sketch* ahí posicionas el *Hole*.

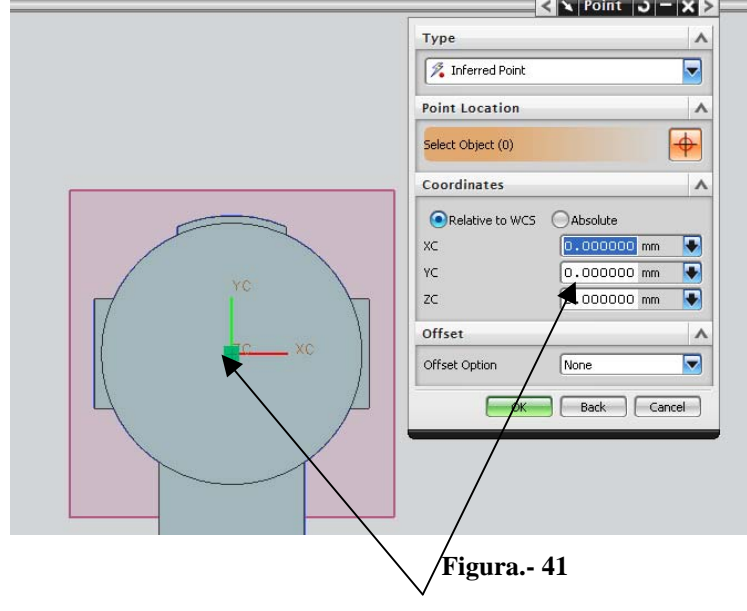

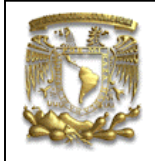

Selecciona el centro del círculo y **<OK**>,

finaliza Sketch.

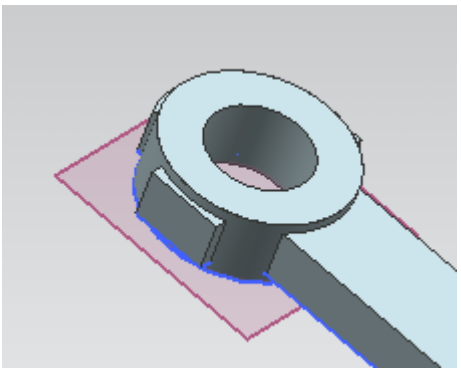

Figura.- 42

Seleccionar el comando *Hole* e introduce **diameter=40** 

| 8 |
|---|
|   |
|   |
|   |

Y seleccionar la cara y selecciona el centro del círculò y **<OK**> Finaliza *Sketch* **<OK**>.

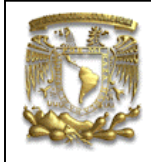

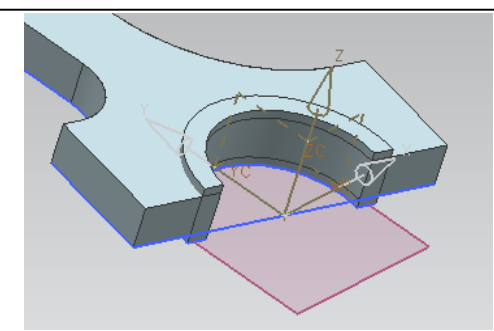

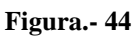

5.- A los bordes del modelo se le adicionarán filetes.

A continuación se usará el comando **Edge Blend** para generar redondeos en las esquinas conocidos como *blend* alrededor del modelo.

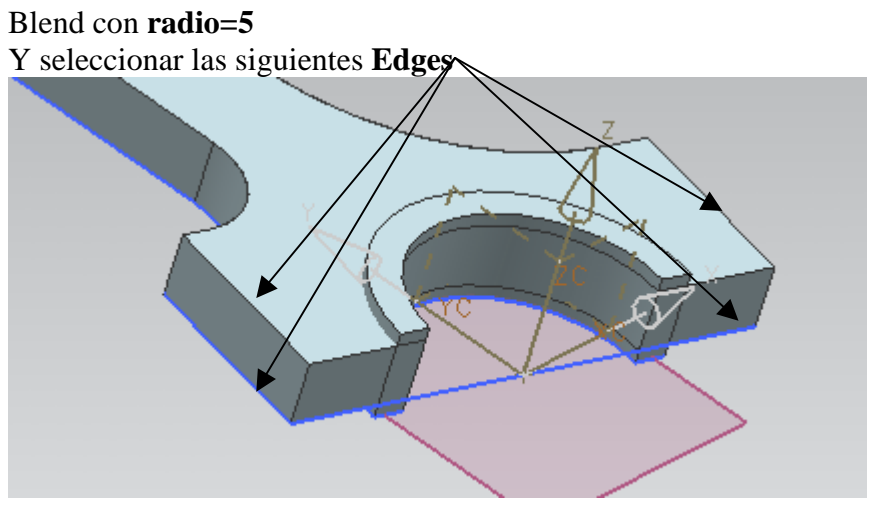

Figura.- 45

Selecciona nuevamente el comando **Biend y Fadio=2**, toca fas si

Selecciona nuevamente el comando **Blend** y **radio=2**, toca las siguientes líneas

Figura.- 46

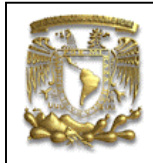

Selecciona <apply>

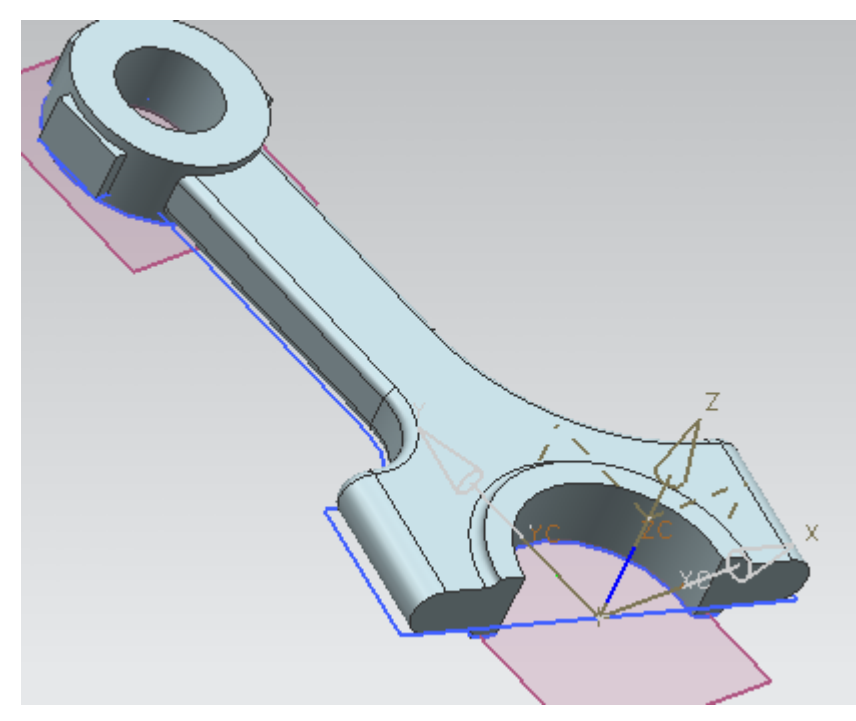

Figura.- 47

Seleccciona el comando **Blend** con **Blend radio=2.** 

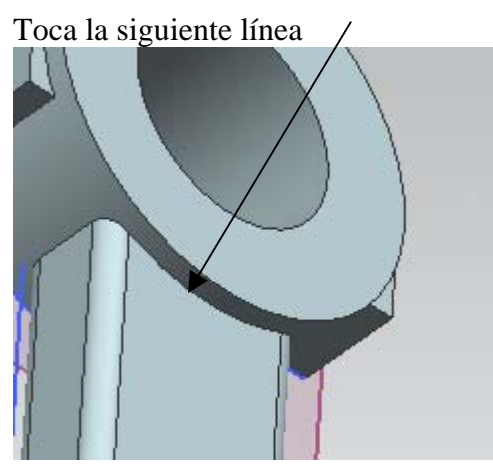

Figura.- 48

En la ventana Edge Blend selecciona del área Stop Short of Corner

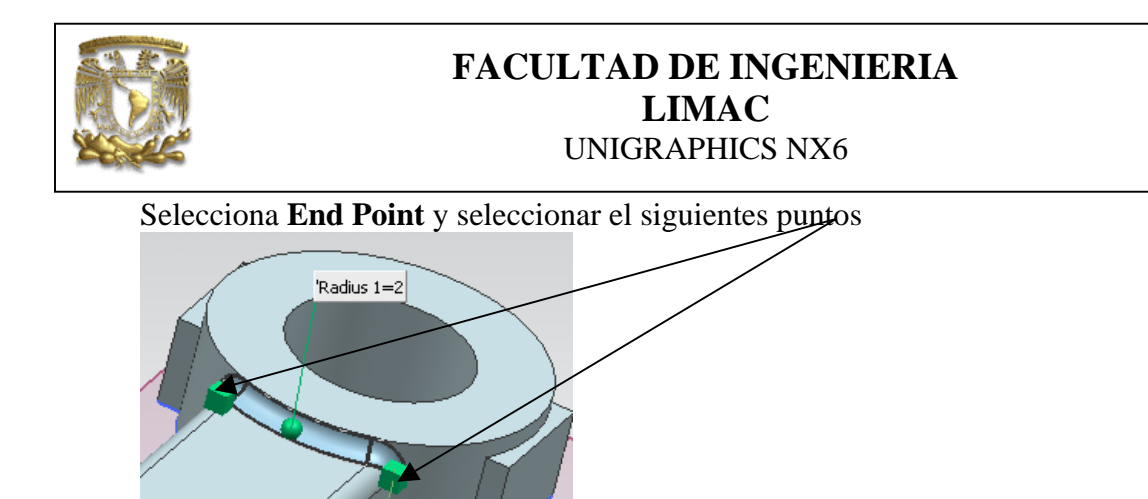

Figura.- 49

selecciona <apply>

Repite la operación anterior en el lado opuesto de la biela.

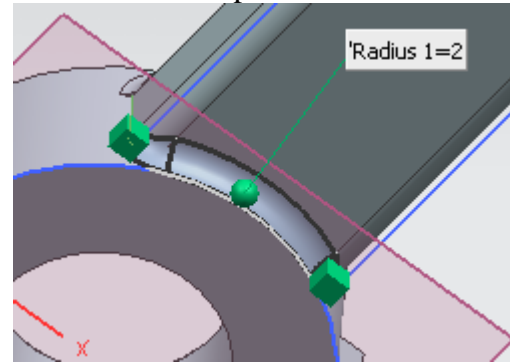

Figura.- 50

selecciona <apply>

Ahora cambiar el valor de **radio=20** y seleccionar las curvas en rojo.

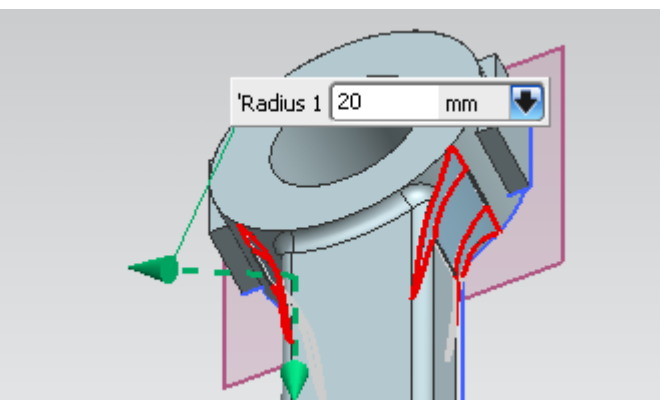

Figura.- 51

Selecciona <apply>

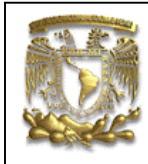

52.

# FACULTAD DE INGENIERIA LIMAC UNIGRAPHICS NX6

6.- Adiciona un nuevo agujero pasado al modelo.

Selecciona Hole con diameter=5, y seleccionar la cara que se muestra en la figura

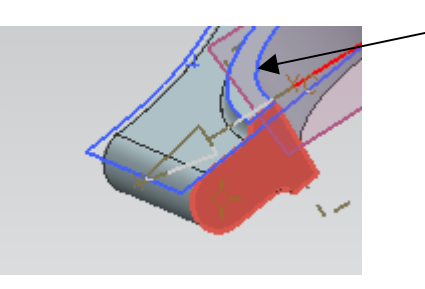

Figura.- 52

Seleccionar el centro de la curva en color amarillo.

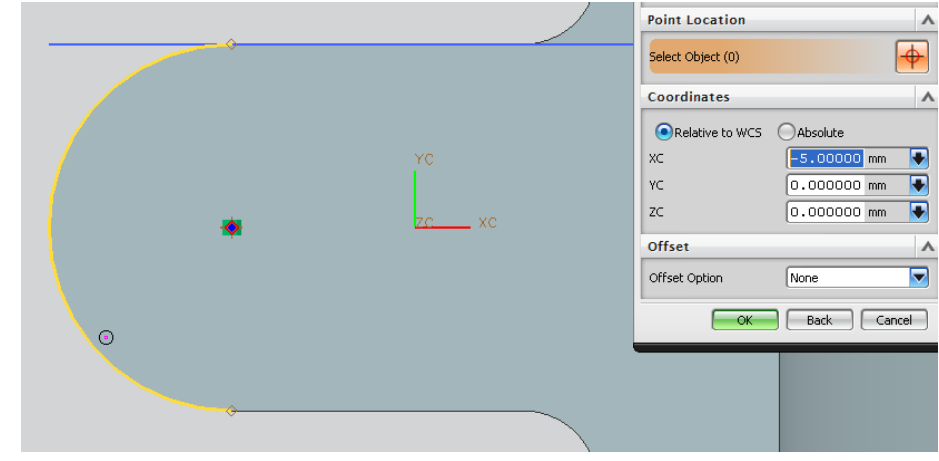

Figura.- 53

Selecciona <OK>

Finaliza el Sketch y selecciona <apply>

Selecciona la otra cara de la base y repite el procedimiento anterior para la curva en color amarillo de figura 54.

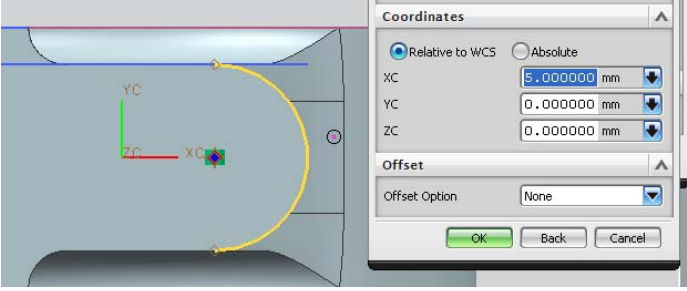

Figura.- 54

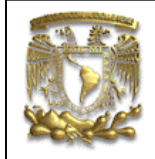

Selecciona **<OK>**, finaliza el *Sketch* Selecciona **<apply>** y **<cancel>** 

El resultado de las operaciones anteriores se muestran en la figura 55.

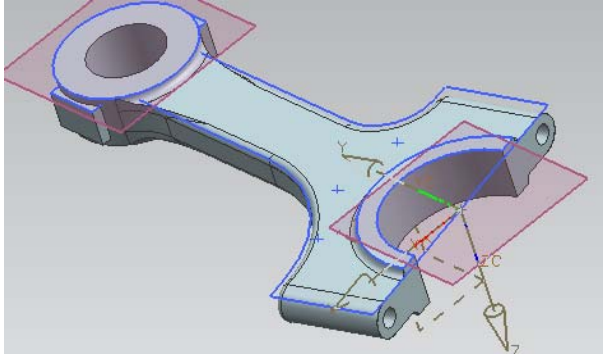

Figura.- 55

7.- Para finalizar se generará un agujero en la parte superior de la biela, utilizando una línea de trabajo con el comando **Insert Curve Line.** 

Selecciona la herramienta de cuadrantes como punto de inicio y punto final de la curva a crear:

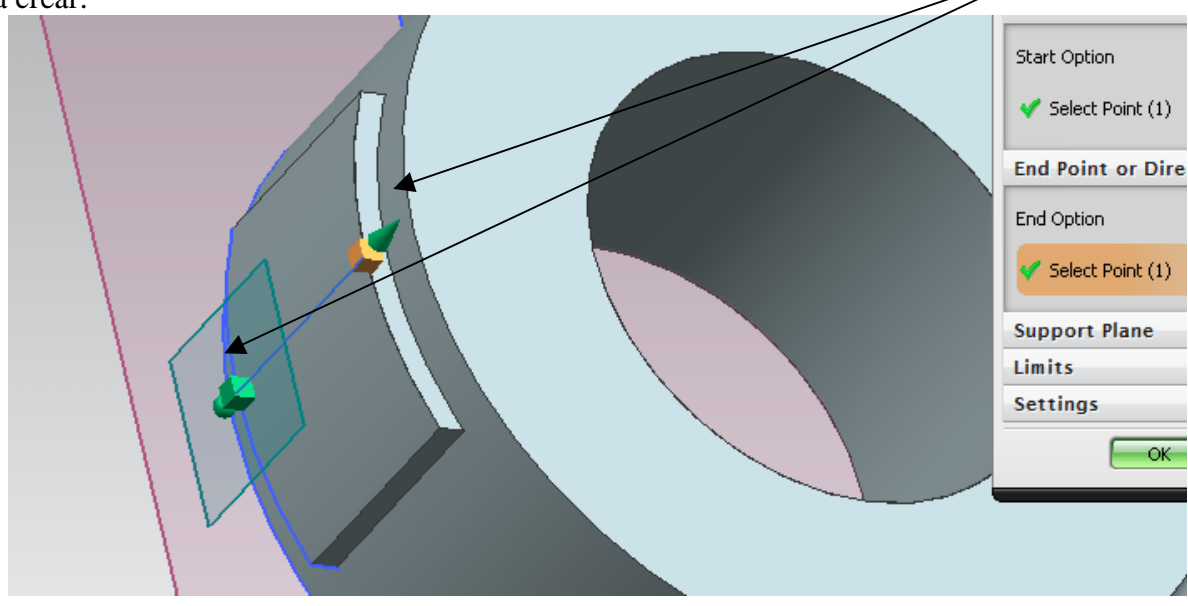

Figura.- 56

selecciona dos veces <**OK**>.

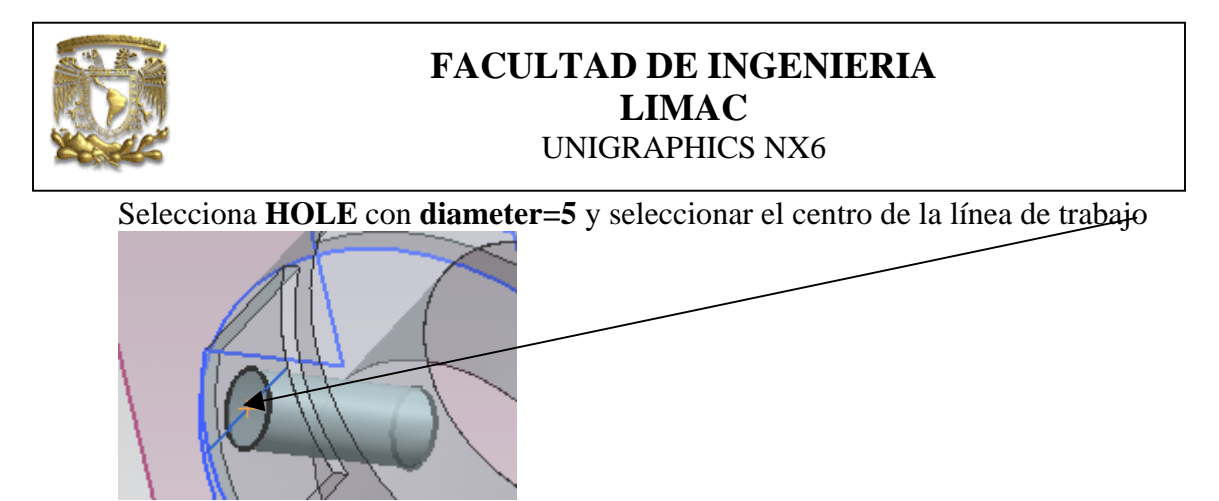

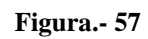

introduce los valores que se muestran en la figura 58.

|   | Form        | U Simple |       |
|---|-------------|----------|-------|
|   | Dimensions  |          | ^     |
|   | Diameter    | 5        | mm 💽  |
|   | Depth Limit | Value    |       |
|   | Depth       | 12       | mm 💽  |
| # | Tip Angle   | 118      | deg 💽 |

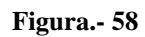

Selecciona <**OK**>

8.- Finalmente se obtiene el modelo de la biela.

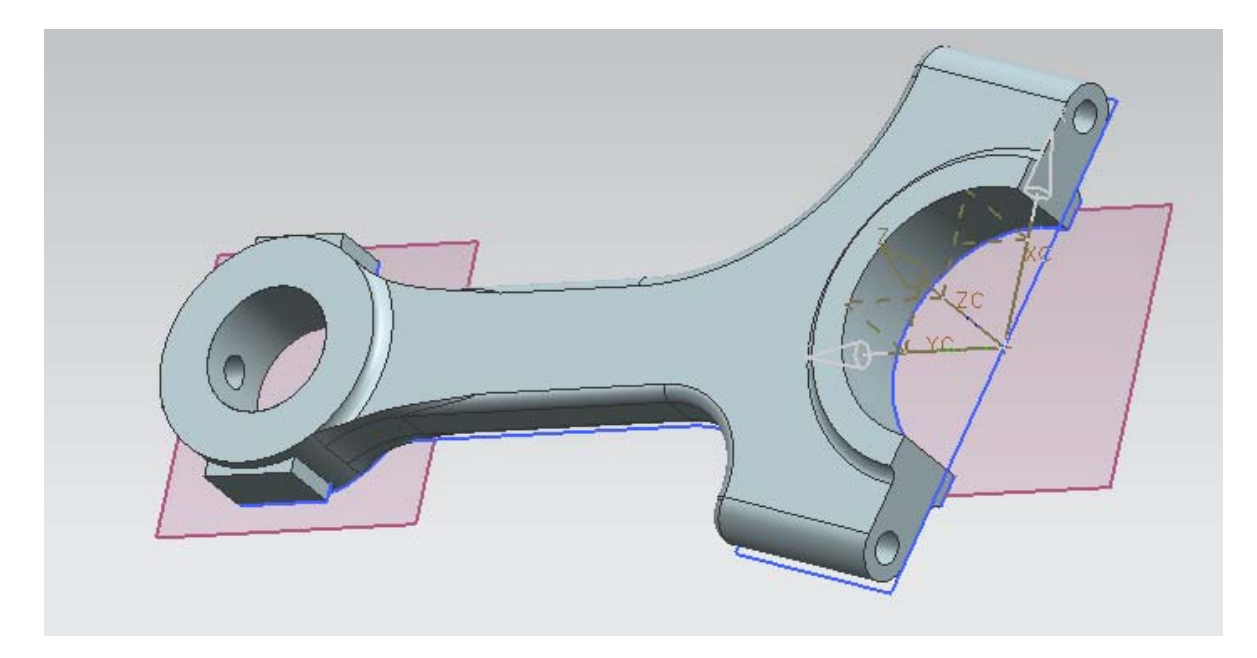

Con lo que se finaliza la práctica